1- Log in to your Client access portal through our website: www.leclairduperre.com

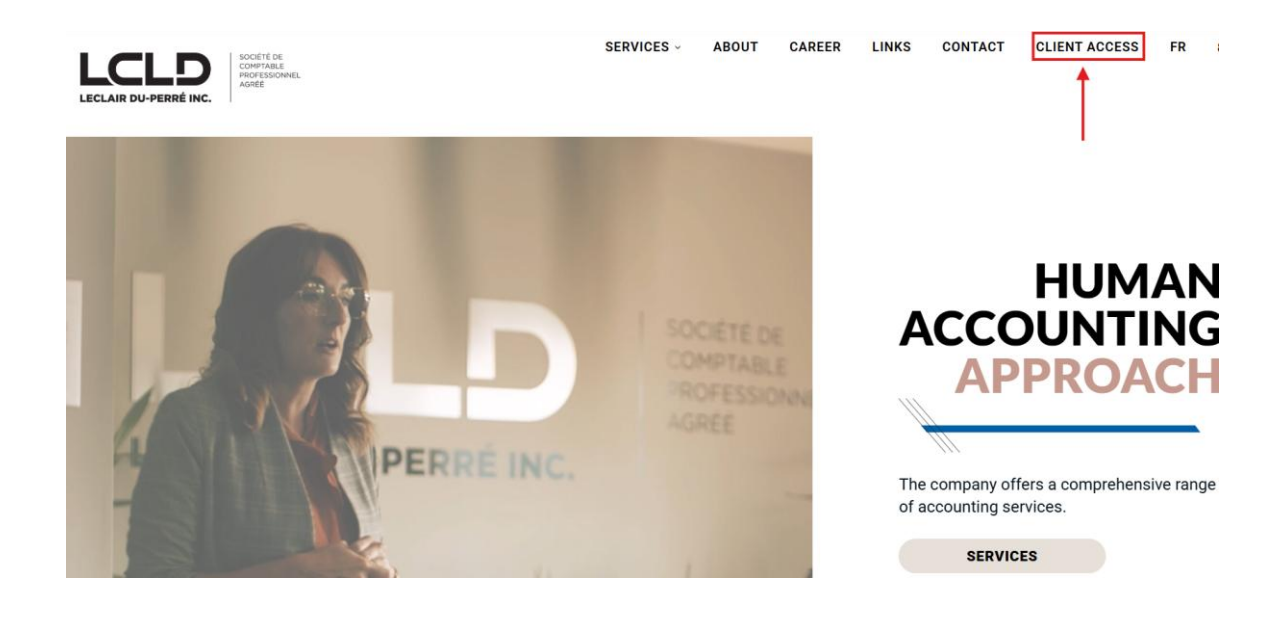

| LIELLIN DUPTITI MC       |           |         |
|--------------------------|-----------|---------|
|                          | English   | Françai |
| Welcome to th            | e portal! |         |
| Email                    |           |         |
| Enter your email address |           |         |
| Password                 | © S       | how     |
|                          |           |         |
| Forgot your password?    |           |         |
| Sign in                  |           |         |
|                          |           |         |
|                          |           |         |

We recommend that you add the following link to your Internet bookmarks: <a href="https://leclairduperre.cchifirm.ca/clientportal/">https://leclairduperre.cchifirm.ca/clientportal/</a>

Select the portal in your personal name (top right). EX: Doe, John
 Then select the folder entitled DÉPOSER VOS DOCUMENTS ICI - DROP DOCUMENTS HERE.

| UKLAR ROPERTIEL |                               | Wha   | at would you like to do? 🛛 🗸 | I             |    | Doe, John<br>≓ Switch portals |
|-----------------|-------------------------------|-------|------------------------------|---------------|----|-------------------------------|
| ev II           | Documents                     |       |                              |               |    | Jojo Inc                      |
| С номе          | Search for folders and files  |       |                              |               |    | Q Search                      |
|                 | Home > Documents Unread Files |       |                              |               |    | <u>↑</u> Upload               |
| 园 SIGNATURES    | T1 Doe John T1 Doe Jo         | n     |                              |               |    |                               |
| යු invite users | ↓<br>∧ Unread                 | I     |                              |               |    |                               |
|                 | Folders                       |       |                              |               |    |                               |
|                 | È 2019 <b>:</b>               | 20 :  | 🗋 2021 🚦                     | 2022          | :  |                               |
|                 | 2023 <b>:</b> 22              | 124 : | 🗋 DÉPOSER VOS DO 🚦           | $\rightarrow$ |    |                               |
|                 | Files                         |       |                              |               | :  | ≡ 88                          |
|                 | All Unread                    |       |                              |               | So | ort order: Name 🗸             |

3- Click on : then on **ADD FOLDER** (bottom right).

| LICLAR ROYANSE RC |                              |             | What would you like to do? | × _    |                        | <b>Doe, John</b><br>≓ Switch portals |
|-------------------|------------------------------|-------------|----------------------------|--------|------------------------|--------------------------------------|
| EV II             | Documents                    |             |                            |        |                        |                                      |
| ~                 | Search for folders and files |             |                            |        |                        | Q Search                             |
|                   | Home > Documents             |             |                            |        |                        | <u>↑</u> Upload                      |
|                   | Unread Files                 |             |                            |        |                        |                                      |
| SIGNATURES        | T1 Doe John                  | T1 Doe John |                            |        |                        |                                      |
| A INVITE USERS    | ↓ Unread :                   | ♪<br>Unread |                            |        |                        |                                      |
|                   | 2019                         | : 2020      | : 2021                     | : 2022 | :                      |                                      |
|                   | 2023                         | : 2024      | E DÉPOSER VOS DO           | ŧ      | Download<br>Add Folder | ]                                    |
|                   | Files<br>All Unrea           | 9           |                            |        | Sort                   | order: Name 🗸                        |

4- Create one folder per family member. Rename folder and **click on the green checkmark** to save it.

| EV III         | Documents                                      |                    |  |  |  |
|----------------|------------------------------------------------|--------------------|--|--|--|
|                | Search for folders and files                   |                    |  |  |  |
|                | Home > Documents > DÉPOSER VOS DO Unread Files |                    |  |  |  |
| 层 SIGNATURES   | T1 Doe John T1 Doe John                        |                    |  |  |  |
| 公 INVITE USERS | → Unread :<br>Folders                          |                    |  |  |  |
|                | John Doe : Marie Commun                        |                    |  |  |  |
|                | Files                                          | : = =              |  |  |  |
|                | All Unread                                     | Sort order: Name 🗸 |  |  |  |

5- Choose one of the folders you just created then click on **Upload**.

|              | Documents                           |                |             |          |
|--------------|-------------------------------------|----------------|-------------|----------|
|              | Search for folders and files        |                | م           | Search   |
|              | Home > > DÉPOSER VO<br>Unread Files | S DO >John Doe |             | Upload   |
| 园 SIGNATURES | T1 Doe John                         | T1 Doe John    |             |          |
|              | یم ا                                | S              |             |          |
|              | ▲ Unread :                          | ⚠ Unread 🚦     |             |          |
|              | Files                               |                | 1           | = 88     |
|              | All Unrea                           | ıd             | Sort order: | : Name 🗸 |

6- **Drag and drop** <u>ALL</u> the files to be submitted for this person in one go or choose Browse and select <u>ALL</u> the desired files.

|                                     |                  | What                                                                                                    | t would you like to do? 🗸 🗸                                                              | Upload                                                                               | ×                            |
|-------------------------------------|------------------|----------------------------------------------------------------------------------------------------|------------------------------------------------------------------------------------------|--------------------------------------------------------------------------------------|------------------------------|
| Documents                           |                  |                                                                                                    |                                                                                          |                                                                                      |                              |
| Search for folders and files        |                  |                                                                                                    |                                                                                          |                                                                                      | 1                            |
| Home > > DÉPOSER VO<br>Unread Files | OS DO > John Doe |                                                                                                    |                                                                                          |                                                                                      | Upload your file here Browse |
| T1 Doe John                         | T1 Doe John      | $\begin{array}{c c} \hline \bullet & \\ \hline \bullet & \\ \hline \bullet & \rightarrow & \\ \hline \bullet & \\ \hline \bullet & \\ \hline \hline \bullet & \\ \hline \bullet & \\ \hline \hline \bullet & \\ \hline \hline \hline \bullet & \\ \hline \hline \hline \hline \hline \hline \hline \hline \hline \hline \hline \hline \hline \hline \hline \hline \hline \hline$ | X +<br>C G Lancer la sauvegarde >                                                        | Doe Rechers Q                                                                        |                              |
| Files                               |                  | Nouveau ~ 🔏     Galerie                                                                                                    | [0] (1) ④ (1) 10 10 10 10 10 10 10 10 10 10 10 10 10                                     | Modifié le                                                                           | Турк                         |
| All Unr                             | ead              | <ul> <li>■ Bureau</li> <li>✓ Téléchargem</li> <li>Pocuments</li> <li>Mages</li> </ul>                                                                                                    | 교 Medical expenses.pdf<br>교 RRSP John Doe.pdf<br>교 RL1 John Doe.pdf<br>교 T4 John Doe.pdf | 2025-02-07 9:58 AM<br>2025-02-07 9:58 AM<br>2025-02-07 9:57 AM<br>2025-02-07 9:57 AM | Mici<br>Mici                 |
|                                     |                  | 4 élément(s) 4 éléments                                                                                                    | sélectionnés 99.8 Ko                                                                     |                                                                                      |                              |

7- Your files are now uploaded to the portal.

|                              |                   | What would you | like to do? 🗸 🗸 | Upload                                 | ×       |
|------------------------------|-------------------|----------------|-----------------|----------------------------------------|---------|
| Documents                    |                   |                |                 |                                        |         |
| Search for folders and files |                   |                |                 | 1                                      |         |
| Home > > DÉPOSER             | VOS DO > John Doe |                |                 | Upload your file here<br><u>Browse</u> |         |
| Unread Files                 |                   |                |                 | <u> </u>                               | · أم    |
| T1 Doe John                  | T1 Doe John       |                |                 | Recently uploaded                      | 4 items |
| ♪ Unread :                   | ♪ Unread          |                |                 | Medical expenses.pdf<br>24.97 KB       | ×       |
| Files                        |                   |                |                 | T4 John Doe.pdf                        | ×       |
| All Ur                       | nread             |                |                 | 24.97 KB                               |         |
| Medical exp                  | RI1 John Do       | RRSP John D    | Té John Doe     | RL1 John Doe.pdf<br>24.97 KB           | ×       |
| Å                            | Å                 | S              | A               | RRSP John Doe.pdf<br>24.97 KB          | ×       |
| :                            |                   | :              | :               |                                        |         |

8- Then choose the folder of another family member and repeat steps 5 and 6. To choose another folder, simply click on DÉPOSER VOS DOCUMENTS ICI - DROP DOCUMENTS HERE.

| EV III     | Documents                    |             |             |                       |                    |
|------------|------------------------------|-------------|-------------|-----------------------|--------------------|
|            | Search for folders and files |             |             |                       | Q Search           |
| С номе     |                              |             |             |                       | ↑ Upload           |
|            | Unread Files                 | Join Doc    |             |                       |                    |
| SIGNATURES | T1 Doe John                  | T1 Doe John |             |                       |                    |
|            | 2                            | 2           |             |                       |                    |
|            | ⊥ Unread                     | ⚠ Unread    |             |                       |                    |
|            | Files                        |             |             |                       | : = =              |
|            | All Ur                       | read        |             |                       | Sort order: Name 🗸 |
|            | Medical exp                  | RL1 John Do | RRSP John D | T4 John Doe<br>J<br>i |                    |

- 9- It is important to notify us that all your documents are uploaded and that we can begin your income tax return by sending an email at <u>info@leclairduperre.com</u>.
- 10- To logout, click on your initials (top left) then click on Logout.

|                 |                                           |               | What would you like to do? 🗸 🗸 | My Profile          | × |
|-----------------|-------------------------------------------|---------------|--------------------------------|---------------------|---|
|                 | Documents<br>Search for folders and files |               |                                | EV Edith Villeneuve | ~ |
|                 |                                           |               | Change Password<br>Doe, John   |                     |   |
| යි INVITE USERS |                                           | ↓<br>▲ Unread |                                |                     |   |
|                 | All U                                     | rread         |                                |                     |   |

To learn more about using the CCH iFirm portal, you can watch this short video.